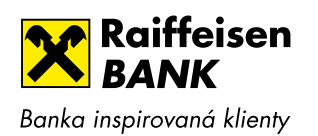

## AKTUALIZACE INVESTIČNÍHO DOTAZNÍKU

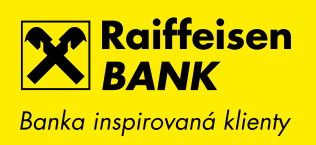

Aktualizaci Investičního dotazníku můžete provést přímo z Vašeho Internetového bankovnictví, nebo společně s Vaším investičním poradcem na některé z našich poboček, případně kontaktujte naší bezplatnou NONSTOP infolinku 800 900 900, kde Vám rádi sjednají schůzku na nejbližší pobočce.

## NÁVOD PRO AKTUALIZACI INVESTIČNÍHO DOTAZNÍKU PROSTŘEDNICTVÍM INTERNETOVÉHO BANKOVNICTVÍ.

Přihlaste se do svého Internetového bankovnictví a na kartě INVESTICE naleznete tlačítko "RBROKER – VSTUP", pomocí kterého vstoupíte do investiční aplikace RBroker.

| Raiffeisen<br>BANK<br>Banka inspirovaná klienty |         | 2° G                   | \$\$ \$\$                            | Osobní bankovnictví             | i   cz <del>-</del>   odhl | ÁSIT  |  |
|-------------------------------------------------|---------|------------------------|--------------------------------------|---------------------------------|----------------------------|-------|--|
| <u></u>                                         | PLATBY  | ÚČTY                   | KARTY                                | PŮJČKY A HY                     | Potéky inve                | STICE |  |
| BĚŽNÝ OSOBN                                     | IÍ ÚČET |                        | 0₀ <b>PŮJ</b><br>≫ Potřeb            | ČKA<br>ujete peníze?            | ČEKAJÍCÍ POLOŽ             | КY    |  |
|                                                 |         |                        |                                      | Čekající platby                 |                            |       |  |
| Aktuální zůstatek                               |         |                        | Předschválili js<br>Self Dod<br>nově | Předschválili jsme Vám          | ŽÁDOSTI A NABÍDKY          |       |  |
|                                                 | 198-4   | Vývoj zůstatku         | sazbou                               | Donusovou                       | Rozpracované žádosti       |       |  |
|                                                 |         |                        | A máte je za p                       | ár minut.                       | Nabídky                    |       |  |
|                                                 |         |                        |                                      |                                 | Půjčky a hypotéky          | •     |  |
| NOVA PLATBA                                     | • н     | ISTORIE POHYBU >       | POZ                                  | ADAT                            | Karty                      | •     |  |
|                                                 |         |                        |                                      |                                 | Účty                       | •     |  |
|                                                 | ЩЬ      | Investiční portfolio 😒 | Nakup                                | oujte výhodněji                 | Investice                  | •     |  |
|                                                 |         |                        |                                      |                                 | Pojištění                  | •     |  |
| Aktuální zůstatek                               | Aktuá   | Aktuální hodnota       | Předschválili jsi<br>limitem až      | me Vám kartu s                  | Tipy pro Vás               | •     |  |
|                                                 |         |                        | Nakupujte výh<br>kartou na každ      | odněji s kreditní<br>dém kroku. | MOJE KONTAKT               | Y     |  |
|                                                 | - ~~    |                        | Vyberte si tu pr                     | ravou pro Vás.                  | Bankéř/pobočka             | •     |  |
| pisiga op                                       | 45      | \$ 4-MPS               |                                      |                                 |                            |       |  |
| DETAIL ÚČTU                                     |         |                        | POŽ                                  | ÁDAT 🕨                          |                            |       |  |
|                                                 | RBR     | OKER - VSTUP           |                                      |                                 |                            |       |  |

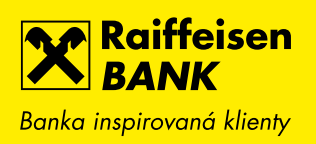

Pokud máte neplatný Investiční dotazník, zobrazí se Vám po přihlášení do aplikace RBroker vyskakovací okno s upozorněním o neplatnosti Vašeho Investičního dotazníku. Po kliknutí na tlačítko "ANO" budete přesměrování do okna, kde provedete aktualizaci Investičního dotazníku.

| FOLIA                                                                                                    |                                                         |                                                                                                    |                                |                                        |
|----------------------------------------------------------------------------------------------------|---------------------------------------------------------|----------------------------------------------------------------------------------------------------|--------------------------------|----------------------------------------|
|                                                                                                    | Investiční Dotazník<br>Platnost Vašeho Investičního dol |                                                                                                    |                                |                                        |
| dnola portiolia protesta a protesta de la constanta de la constanta de la constanta de la constanta de la const | prosím nový Investiční dotazník.<br>NE                  | . Chcete tak učinit nyní (Dotazník se                                                                                                    | otevře v novém okně)?<br>ANO   | Celková vykonnosť                      |
| siN ≑ Měna ≑ Název                                                                                              | ▲ ● Počet ks 👳                                          | Cona za ks ≑ K datu ≑                                                                                                    | Tržní hodnota 🕴 Narcal, zisk/z | tráta 🍦 Nákupní cona za ks 🍦 Objom nák |
| ter en star de la star en subset<br>Nella Sala de Salaria de Salaria                                            | このためない 名称は多語                                            | 1876 - 1996 - 1876 - 1876 - 1876 - 1876 - 1876 - 1876 - 1876 - 1876 - 1876 - 1876 - 1876 - 1876 - 1876 - 1876 -<br>1976 - 1876 - 1876 - 1876 - 1876 - 1876 - 1876 - 1876 - 1876 - 1876 - 1876 - 1876 - 1876 - 1876 - 1876 - 1876 - | ्राहरूके।<br>संस्थित           | 19.17 * 1<br>7.74-95 10.1 5            |

V případě přeskočení vyskakovacího okna lze provést aktualizaci Investičního dotazníku prostřednictvím kliknutím na tlačítko "DOTAZNÍK" a následně na tlačítko "Nový investiční dotazník"

|      |                      | isen                                                                                                    |                   |                  |                            |                            |                 |                  |                   | <sub>र</sub> में छिन् अर्ट्राय | rawi @   _                       |  |  |
|------|----------------------|----------------------------------------------------------------------------------------------------|-------------------|------------------|----------------------------|----------------------------|-----------------|------------------|-------------------|--------------------------------|----------------------------------|--|--|
|      | =                    |                                                                                                    |                   |                  |                            |                            |                 |                  |                   |                                | 🔍 vyhledat portfolio             |  |  |
| Ĝ    | DOMŮ                 |                                                                                                    |                   |                  |                            |                            |                 |                  |                   |                                |                                  |  |  |
|      | SEZNAM PORTFOUÍ      |                                                                                                    |                   |                  |                            |                            |                 |                  |                   |                                |                                  |  |  |
| C3   | UZAVŘENÁ PORTFOLIA   | •                                                                                                    |                   |                  |                            |                            |                 |                  |                   |                                |                                  |  |  |
| ĉı   | PORTFOLIO            |                                                                                                    |                   |                  |                            |                            | ~~<br>88        |                  |                   |                                |                                  |  |  |
| e    | FONDY                | The second second secon | Letošní výkonnost |                  |                            |                            |                 |                  | Celková výkonnost |                                |                                  |  |  |
| ái   | PRAVIDELNÉ INVESTICE | vá hodnota portfol                                                                                                    |                   |                  |                            |                            |                 |                  |                   |                                |                                  |  |  |
|      |                      | and an engaging a straight                                                                                                    |                   |                  | Výkonnost I                | 1R                         | * fa .          |                  |                   |                                | S1+74 34                         |  |  |
| g    | DOTAZNÍK 🔹           |                                                                                                    |                   |                  | Výkonnost 3<br>Výkonnost 3 | 3R<br>5L                   |                 |                  |                   |                                |                                  |  |  |
| Nový | investiční dotazník  |                                                                                                    |                   |                  |                            |                            |                 |                  |                   |                                |                                  |  |  |
| _    |                      | () ISIN                                                                                                    | ♦ Měna ♦ I        | Název            | *                          | 🚯 Počet ks 🗄               | Cena za ks 🔅    | K datu 🕴         | Tržní hodnota 🛛 🗄 | Nereal, zisk/ztráta            | ⊕ Nákupní cena za ks ⊕ Objem nák |  |  |
|      |                      | تويها مريعتني عو                                                                                                    | 196               | unut permit      |                            | ×941 s **                  | 10-15           | ina cashira      | 5 BARSAN          | Ó                              | са. <sup>1</sup> .92             |  |  |
|      |                      | 1000                                                                                                    | •, •              | billes antisesta |                            | te o de la competita da se | 1. <b>1</b> . 1 | 2000-2012-8,4993 | ية <b>بد∮</b> ⇒ ف | 4 Sa.                          | a 194 4                          |  |  |